## **Configuring Windows Machines for the Best Performance**

By default, the settings used for Windows as it is installed are NOT the best. There are several settings that can be altered to improve overall performance and stability for any system. The examples given are based on Windows 10 because that is what I'm using, but they are mostly equally applicable to other versions of Windows. The principles explained here can be applied to other devices such as tablets and mobile phones but the way they are carried out will of course vary from device to device.

- Remove the tick from the drive contents indexing this slows the machine slightly, although the difference gets more pronounced as the drive fills. It also takes longer to untick once you have lots on your drive, so it needs to be done as soon as you get a new machine! It is more crucial if you don't have an SSD.
- 2. Remember to use the **Disk Clean-up** tool regularly. Depending on how much you use your machine, I would recommend between once a week and once a month.
- 3. There are several settings that need to be altered within the Advanced System Settings window (shown below). The window contains several tabs and sections that need to be changed. The first one we need is the Advanced tab, and then go to the

Performance section and click on the Settings... button, which takes us to a Visual Effects tab. By default, the option set is to let Windows choose what's best - but it can't tell! The only options needed are those in the second screenshot, which gives optimum performance whilst still looking "pretty". We

|                                                                                                    | - Parlamenta Datase                                                                                                    |  |
|----------------------------------------------------------------------------------------------------|----------------------------------------------------------------------------------------------------|--|
| Second Procession     Second Procession       Description     Animation Second Second Procession       Procession     Second Procession       Description     Second Procession       Description     Second Procession | Vest White advanced is table Securities Procession<br>Securities of Wardow and the comparison<br>Advanced of Wardow and the comparison<br>Advanced the land appearance of<br>Advanced the land appearance of the land the land appear<br>Advanced the land appearance of the land the land appear<br>Advanced the land appearance of the land the land appear<br>Advanced the land appearance of the land the land appear<br>Advanced the land appearance of the land the land the la |  |

then need the Advanced tab, to the right of the Visual Effects tab, which gives us the vital section on Virtual memory - whatever is currently set, this needs to be changed: click the Change... button. This opens another window. By default, it is set to allow Windows to manage this. You need to select the Custom size option and set to the Recommended values shown at the bottom of the window. Put this same value in both fields. so the Initial and Maximum sizes are both the same. Click Set and you'll be told that the machine needs to be restarted. Don't restart just yet. You need to close the open windows except

for the first one. Select the Start-up and Recovery section and click the Settings... button, which opens another window. Untick the box in the bottom section (titled System failure) which is beside Automatically restart because in the event of a problem, this forces your machine to keep rebooting, giving you no chance to see what might be wrong. Close this window and go back to the original one,

| Vital Alexery X                                                                                                    | the Local Disk (C:) (S                                                                                                    | ystem) and then click the C                                                                                                    | onfigure button, which                                         |
|----------------------------------------------------------------------------------------------------|----------------------------------------------------------------------------------------------------|----------------------------------------------------------------------------------------------------|----------------------------------------------------------------|
| Onive (Induse Labor) Paging Pile Sker (MI)                                                                                                    | Entern Respectes<br>Despate Note: National System Procedure Response<br>We researcy patients to under unwarding patient thanges<br>System Patients<br>This can under space to resolving<br>This can under space to resolving | tychen Materion for Laud bas (C) X  featore Setting Per existing instant protectors, nou can onlo undered shanged be inverting with an protectors inverting with an protectors     Constile and/on unstantion     Constile and/on unstantion | Max Usage – I wou<br>suggest between 2<br>and 5% should be fin |
| Calloot lae<br>Hilla tae Mili 1943<br>Maiman Wat Mili 1945<br>O System naveging age<br>O Ne yaging the Set                                              | Randon Selaya<br>Andere Dens Breeten<br>Is Ince Des Critismen Or                                                                                                    | Dark Spans Hoope<br>You can adjust the maximum data spaces used for Autom perfection. As space<br>this use, obtains a parties of the Jaketed for make soom for raws more.<br>Commit Usage: 4,19-38                                           |                                                                |
| Valid paging Ale stars for all draves<br>Kildmanner allessent 16 446<br>Reconversaming Alexandra 1641 Ale<br>Ceremity Alexandra 1641 Ale<br>Otto Cancel | Carligue recess latitings manage data lease. Carligues,<br>and adde interesting on the<br>Data a nation parties and lease for the drives that<br>Care a setting accession manufactor.<br>ON Careed Interesting               | Nex Usage 2% (10.00 DH)<br>Delets at restore points for the dive. Usalette                                                                                                    |                                                                |

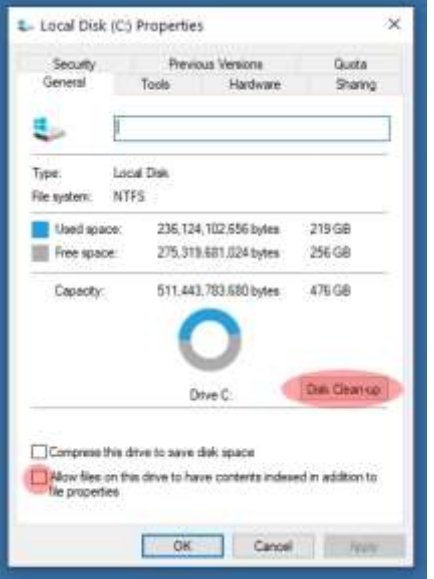